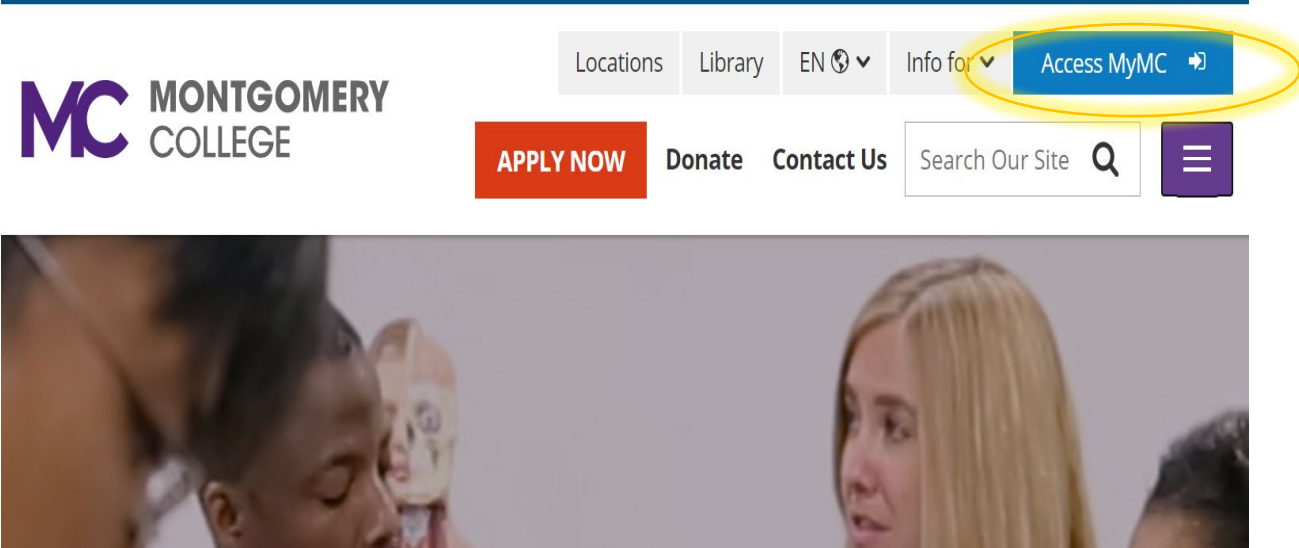

2. Ingrese a su cuenta de MyMC utilizando su MyMCID (nombre de usuario) y contraseña.

- Si no sabe su MyMCID (nombre de usuario), haga clic en "<u>Find Your MyMC ID</u>". Necesitará su M#. Para obtener su M# llame al 240-567-5188
- Si no conoce su contraseña, haga clic en <u>"Restablecer contraseña" o "password</u> reset". Necesitará su nombre de usuario y M#.

|                 | GE              |  |
|-----------------|-----------------|--|
|                 |                 |  |
|                 |                 |  |
| Enter your MyMC | ID and Password |  |

 Configure su DUO MOBILE PUSH de autenticación de 2 factores siguiendo los pasos indicados en su computadora. Nota: tendrá que descargar la aplicación gratuita DUO Mobile en tu dispositivo móvil para continuar. Si necesita ayuda adicional con este paso, llame a nuestros técnicos informáticos al 240-567-7222.

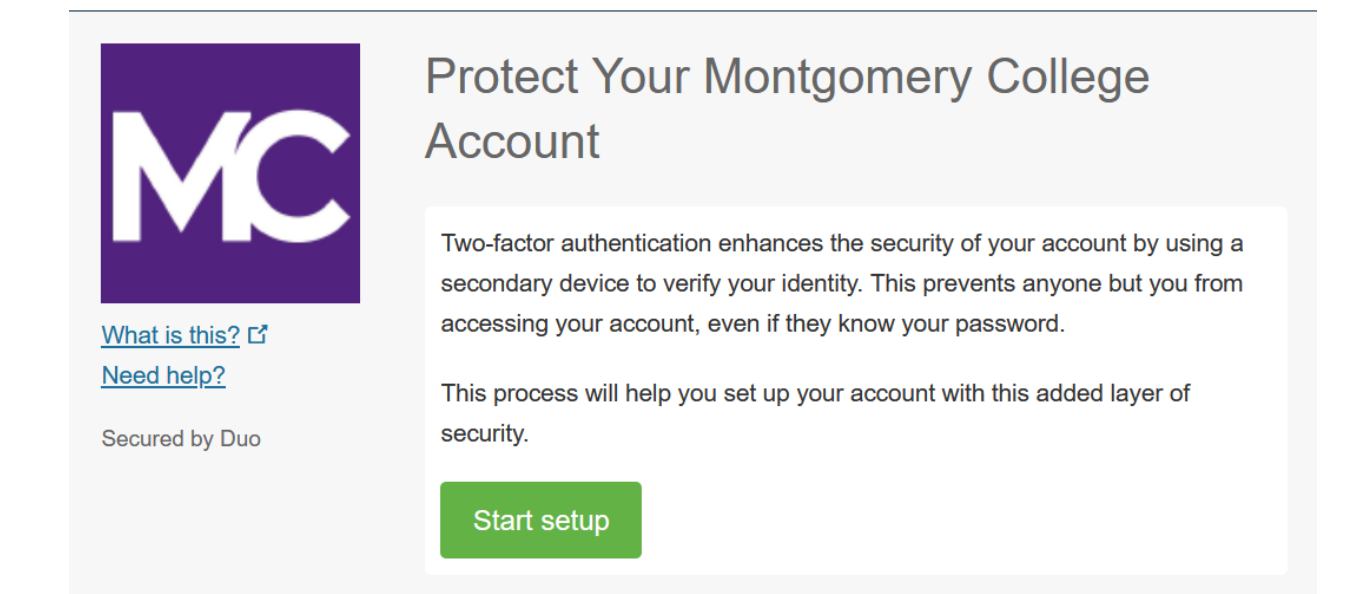

## 4. Haga clic en "Pay My Bill / Manage Account"

\* Algunos dispositivos pueden requerir que haga clic en la opción de menú para ver todas las opciones del menú.

🛯 Main Menu

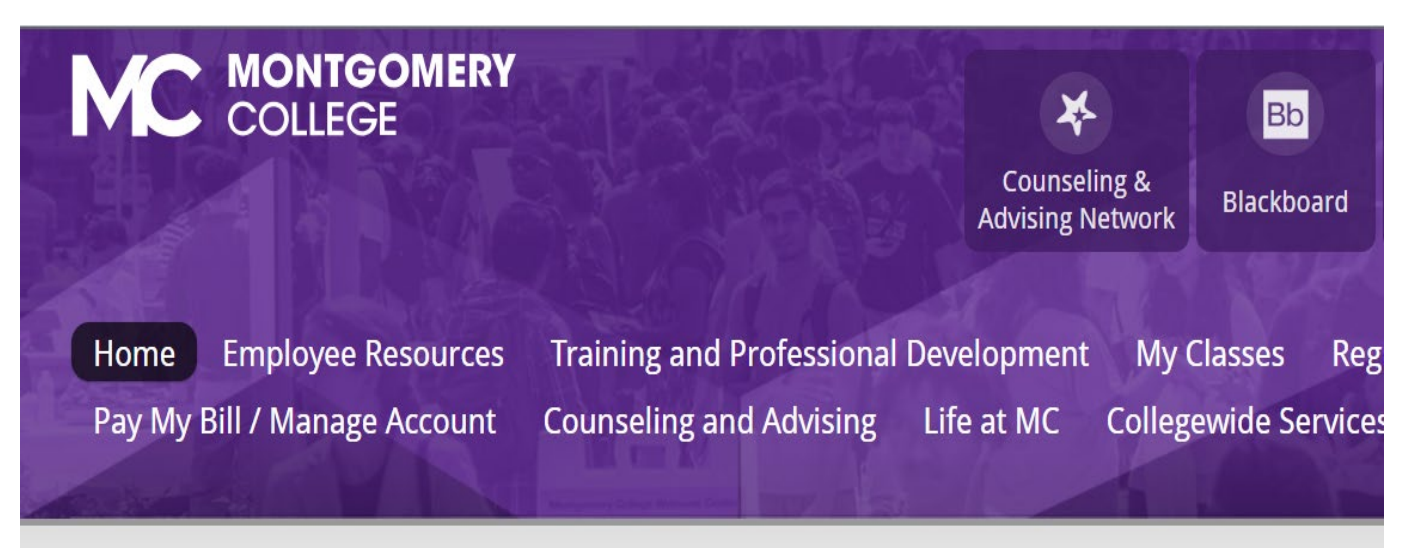

5. Haga clic en "Pay My Bill"

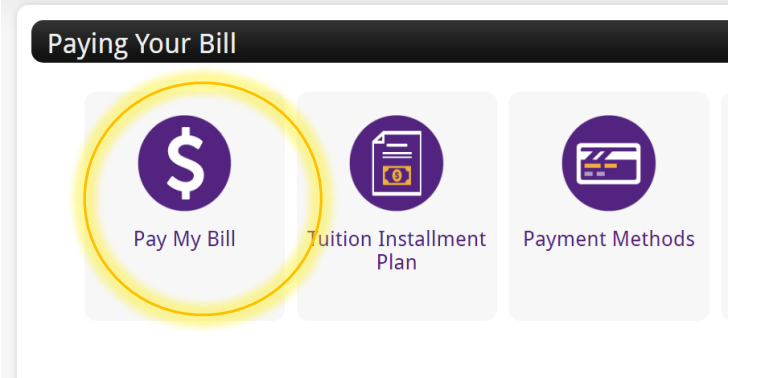

6. Será redirigido a otra ventana para realizar su pago. Haga clic en el botón verde; "Make Payment".

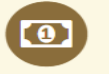

To sign up for direct deposit of your refunds, complete your setup in the **Refund Account Setup** page.

| Student Account |                                 | ID: xxxxx6203     |
|-----------------|---------------------------------|-------------------|
| Balance         |                                 | \$610.00          |
|                 | View Activity Enroll in Payment | Plan Make Payment |

7. Haga clic en "Add" y clic en "Continue".

## Pay By Term

Select 'Add' to add input amount or enter different amount by selecting input.

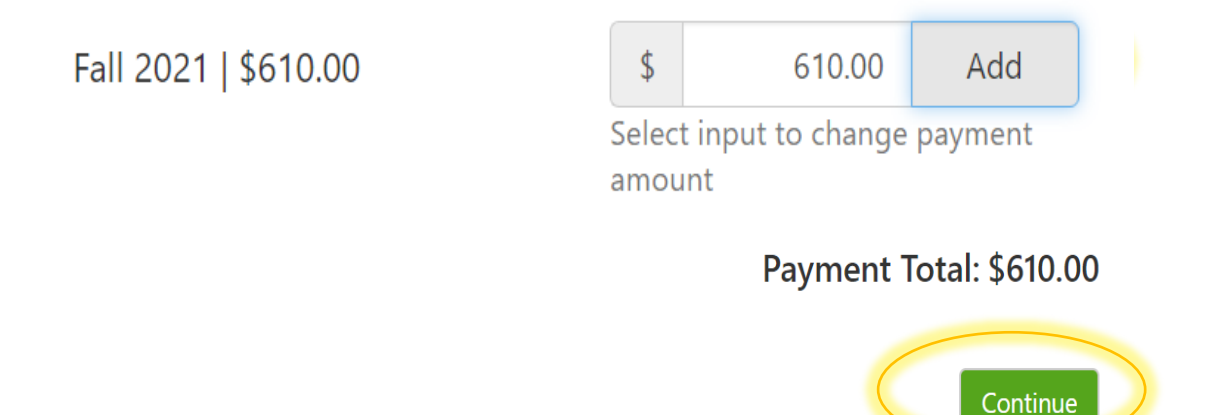

8. Haga clic en "Select Method", y seleccione "Credit or Debit Card" y luego haga clic en "Continue".

| Amount | \$610.00              |      |        |          |  |  |
|--------|-----------------------|------|--------|----------|--|--|
| Method | Credit or Debit Card  |      | •      | ]        |  |  |
|        | Select Method         |      |        |          |  |  |
|        | Saved Payment Metho   |      |        |          |  |  |
|        | Other Payment Methods |      |        |          |  |  |
|        | Credit or Debit Card  |      |        |          |  |  |
|        |                       |      |        |          |  |  |
|        | ſ                     |      |        |          |  |  |
|        |                       | Back | Cancel | Continue |  |  |

9. Complete la información con su número de tarjeta de crédito y haga clic en "Continue".

## **Account Information**

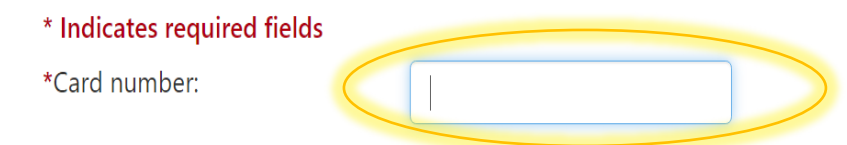

| Back | Cance | Continue |  |
|------|-------|----------|--|
|------|-------|----------|--|

2023

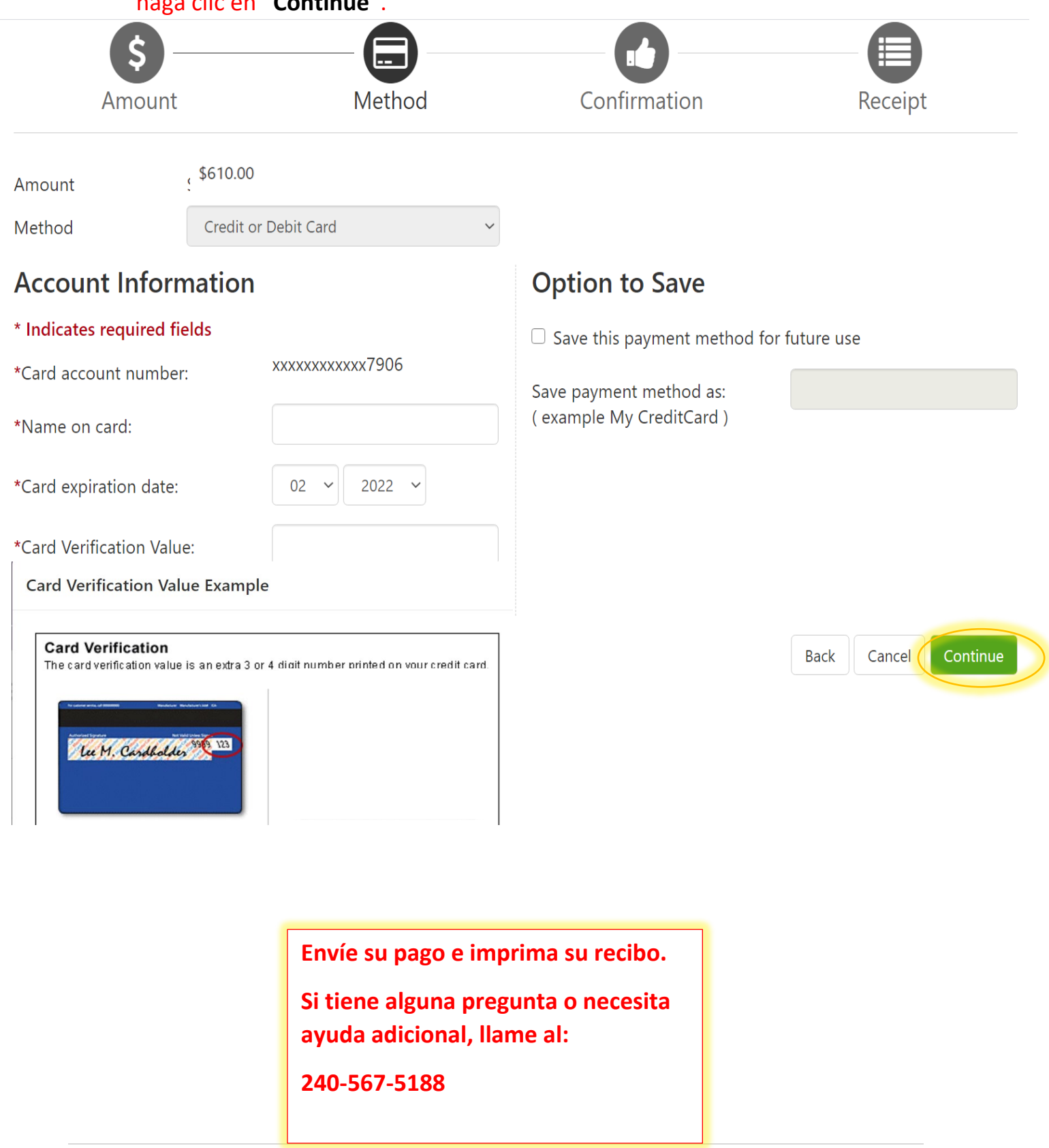

## **Utilicé Su Cuenta:**

Ahora que puede ingresar a su cuenta de MyMC, tenga en cuenta estas otras herramientas disponibles.

Al hacer clic en "My Classes", ubicada en la parte superior de la página, puede:

- Vea su horario de clases y ver el nombre y el correo electrónico de su instructor.
  - Haga clic en el sobre o para enviar un correo electronico a su instructor.
- 2. Vea la lista de libros para ver si se requieren libros de texto. Use su M# y seleccione el término para ver la lista de libros.
- Agregue o elimine cursos (antes de la fecha de inicio).
  Para abandonar cursos después de la fecha de inicio, complete y envíe un el siguiente formulario <u>WDCE Drop Form</u>.

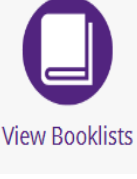

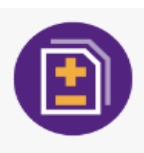

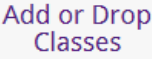

| ay My Bill / M | anage Account          | Counseling and     | Advising           | Life at MC  | Collegewi                             | ide Services   | Alumni F       | orms |
|----------------|------------------------|--------------------|--------------------|-------------|---------------------------------------|----------------|----------------|------|
| Degree and     | Class Tools            |                    | _                  |             | _                                     |                |                |      |
| Blackbo        | oard View M            | y Grades View Sch  | My Class<br>nedule | Schedule an | Exam Ch                               | ange Majors    | View Booklis   | sts  |
|                | Add or Drop<br>Classes | Request Transcript | Degre              | e Audit     | Request<br>Enrollment<br>Verification | Apply<br>Gradu | / for<br>ation |      |

Page 6 of 6

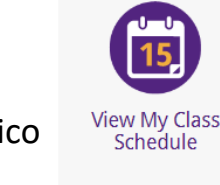